## Instrukcja korzystania z oprogramowania ANSYS w trybie lokalnym (na licencji akademickiej)

## Cechy:

- Obliczenia wykonują się lokalnie na komputerze użytkownika.
- Zarządzanie licencjami odbywa się za pomocą dodatkowego komputera<sup>1</sup>, tzw. serwera licencji.
- Podczas uruchomienia oprogramowania ANSYS sprawdzana jest na serwerze dostępność licencji.
- W tym samym czasie z oprogramowania ANSYS może korzystać 25 osób.
- Na serwerze licencji oprogramowanie ANSYS nie jest zainstalowane.

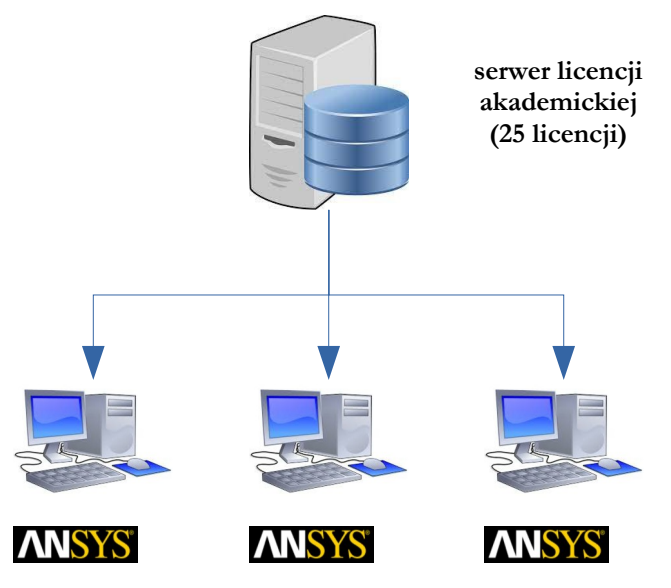

komputery użytkowników z zainstalowanym pakietem ANSYS

## Kroki instalacji oprogramowania ANSYS (w systemach Windows):

- Pobrać od Pana Tomka Tabaki (KMiPKM) pliki instalacyjne w postaci obrazów \*.ISO najlepiej jest skorzystać z zewnętrznego dysku, gdyż pliki te mają objętość około 15 GB.
- Zamontować pliki \*. ISO w systemie operacyjnym (pojawią się one jako oddzielne litery dysków).
- Kliknać prawym klawiszem myszy na plik **setup.exe** znajdujący się na pierwszym obrazie i wybrać opcję "**Uruchom jako administrator**".
- Po uruchomieniu się okna instalatora wybrać opcję "Install Ansys Products".
- Zainstalować oprogramowanie w domyślnej ścieżce i z domyślnymi ustawieniami na instalację trzeba przygotować **50 GB wolnego miejsca** na dysku C<sup>2</sup>.
- Podczas instalacji pojawi się okno z numerami portów proszę niczego nie zmieniać oraz pytaniem o serwer licencji: w tym miejscu należy wpisać admin-Komputer (wielkość liter nie powinna mieć znaczenia).

W razie pytań lub problemów proszę kontaktować się z Panem Tomkiem Tabaką na adres: tomasz.tabaka@uwm.edu.pl.

<sup>1</sup> Jest to inny komputer, niż ten, o którym mowa w instrukcji korzystania z oprogramowania ANSYS w trybie zdalnym.

<sup>2</sup> Istnieje możliwość instalacji programu na innym dysku, ale należy pamiętać żeby w nazwie katalogu docelowego nie było spacji ani żadnych znaków narodowych. Ścieżka powinna być możliwie krótka.